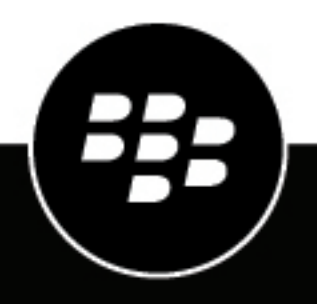

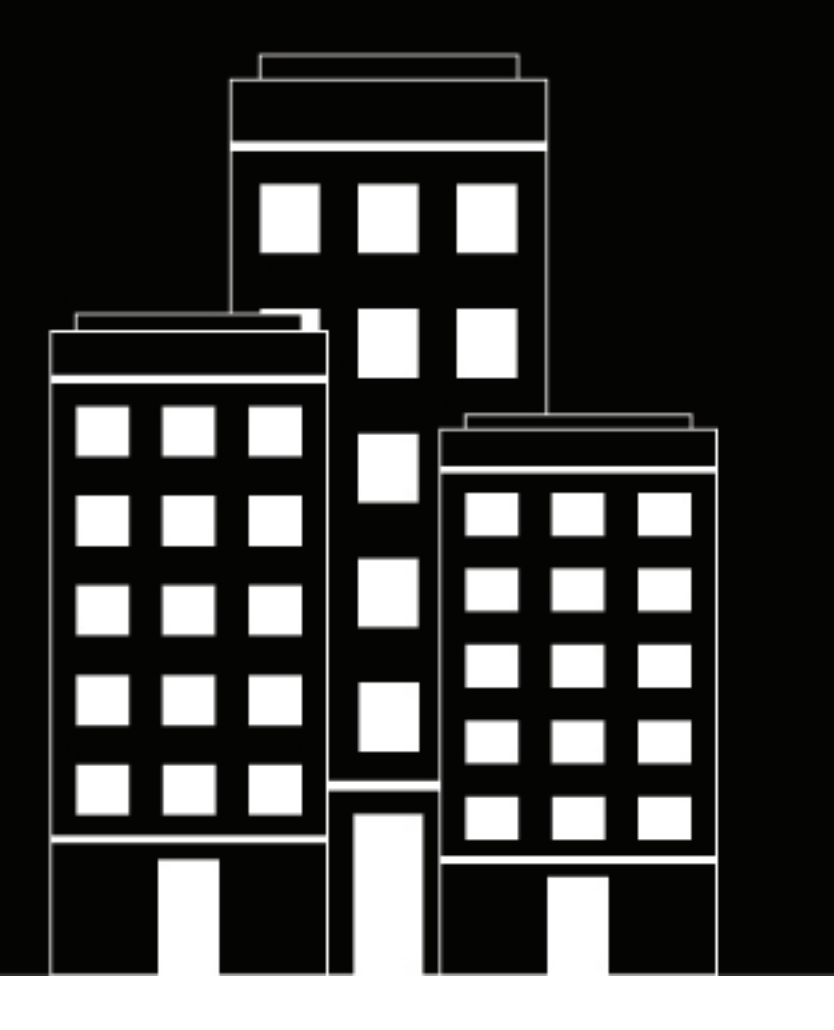

# BlackBerry UEM App Catalog User Guide

2018-10-05Z

### Contents

| Getting started with BlackBerry UEM App Catalog | 4  |
|-------------------------------------------------|----|
| Activate your Windows 10 device                 | 4  |
| Activate your Windows 10 Mobile device          | 5  |
| Install work anns                               | 5  |
| Sot up work amail                               |    |
|                                                 | 0  |
| Using BlackBerry UEM Self-Service               | 0  |
| About device compliance                         | 7  |
|                                                 |    |
| About IT policies                               | 8  |
|                                                 |    |
| About profiles                                  | 9  |
|                                                 |    |
| About certificates                              | 10 |
|                                                 |    |
| About rating and reviewing apps                 | 11 |
| 5 5 11                                          |    |
| Deactivate vour device                          | 12 |
| • • • • • • • • • • • • • • • • • • • •         |    |
| Legal notice                                    |    |
|                                                 |    |

# **Getting started with BlackBerry UEM App Catalog**

After you activate a Windows 10 or Windows 10 Mobile device, you can download work apps that were assigned to you from the BlackBerry UEM App Catalog. When you activate your device, the device is associated with BlackBerry UEM and is granted access to work data and productivity apps. Your administrator determines the degree of protection for your device based on your role and assigns IT policies and profiles to make sure the appropriate device features are available to you and to secure work data on your device.

You can download the BlackBerry UEM App Catalog for Windows 10 devices from the Windows Store.

### Activate your Windows 10 device

Your device is ready to be activated when you receive an activation email from your administrator. The activation email includes the information that you need to activate your device. If your activation password has already expired, try BlackBerry UEM Self-Service or contact your administrator.

To activate your Windows 10 tablet or computer on BlackBerry UEM, you must install a certificate. You can find a link to the certificate in the activation email that you received. If you did not receive a link to the certificate, contact your administrator for assistance.

If you want to activate a Windows 10 Mobile device, see Activate your Windows 10 Mobile device.

- 1. Using the Microsoft Outlook app, or using your online email service in the browser, open your Inbox.
- 2. In your Inbox, tap the activation email message that you received from your administrator.
- **3.** Tap the link to the certificate server.
- 4. In the certificate download notification, tap **Open**.
- 5. Tap Install Certificate.
- 6. Select the Current User option and tap Next.
- 7. Do the following:
  - a) Select the Place all certificates in the following store option.
  - b) Tap Browse.
  - c) Select Trusted Root Certification Authorities.
  - d) Tap **OK**.
  - e) Tap Next.
- 8. Tap Finish.
- 9. Tap OK.
- 10.Tap Start > Settings.
- 11.Tap Accounts.
- 12. Tap Work access.
- 13. Tap Enroll only in device management.

14.In the Email address field, type your email address and tap Continue.

**15.**If you are asked for your server address, in the **MDM URL** field, type your server address or activation URL and tap **Next**.

16.In the Activation password field, type your activation password and tap Continue.

17. Tap Finished.

**After you finish:** To verify that the activation process completed successfully, perform one of the following actions:

- On the device, tap the Start button > Settings > Accounts > Work access and check that your account is listed. Tap your account and select Info. Check the synchronization status information to make sure that your device is connected to BlackBerry UEM.
- In BlackBerry UEM Self-Service, verify that your device is listed as an activated device. It can take up to two minutes for the status to update after you activate the device.

### Activate your Windows 10 Mobile device

Your device is ready to be activated when you receive an activation email from your administrator. The activation email includes the information that you need to activate your device. If your activation password has already expired, try BlackBerry UEM Self-Service or contact your administrator.

To activate your Windows 10 Mobile device on BlackBerry UEM, you must install a certificate. You can find a link to the certificate in the activation email that you received. If you did not receive a link to the certificate, contact your administrator for assistance.

If you want to activate a Windows 10 tablet or computer, see Activate your Windows 10 device.

- 1. Using the Microsoft Outlook app, or using your online email service in the browser, open your Inbox.
- 2. In your Inbox, tap the activation email message that you received from your administrator.
- **3.** Tap the link to the certificate server.
- 4. Tap the certificate.
- 5. Tap install.
- 6. Tap ok.
- 7. Tap the **Windows** button to return to the Start menu.
- 8. Swipe left to open the apps menu.
- 9. In the apps menu, tap Settings.
- 10.Tap Accounts.
- 11. Tap Work access.
- **12.**Tap Enroll only in device management.

13.In the Email address field, type your email address and tap Continue.

**14.** If you are asked for your server address, in the **MDM URL** field, type your server address or activation URL and tap the **arrow button**.

15.In the Activation password field, type your activation password and tap Continue.

16.Tap done.

**After you finish:** To verify that the activation process completed successfully, perform one of the following actions:

- On the device, go to Settings > Accounts > Work access and check that your account is listed. Tap your
  account and select Info. Check the synchronization status information to make sure that your device is
  connected to BlackBerry UEM.
- In BlackBerry UEM Self-Service, verify that your device is listed as an activated device. It can take up to two
  minutes for the status to update after you activate the device.

#### Install work apps

If a required app is not installed, your administrator may restrict or remove access to work data. Optional apps are apps that your administrator recommends, but you are not required to install them on your device.

#### Before you begin:

- · Activate your device.
- Install the BlackBerry UEM App Catalog app from the Windows Store.
- 1. Open the BlackBerry UEM App Catalog app.
- 2. Tap the Required tab and install all required apps.
- 3. Tap the All tab and install any optional app that you want.

#### Set up work email

- 1. On your device, in Settings > Email + Accounts, tap Work.
- 2. Type your email password and tap Save.

### **Using BlackBerry UEM Self-Service**

You can use the BlackBerry UEM Self-Service console to set activation passwords, manage BlackBerry Dynamics apps, preauthenticate your devices, and perform basic commands such as lock a device or change a device password. For more information about using BlackBerry UEM Self-Service, see the BlackBerry UEM Self-Service user guide.

# About device compliance

If your device is out of compliance, your administrator may restrict or block your device from accessing work resources and networks. Here are some policies that your organization may enforce:

- **Device out of contact:** Your device must contact BlackBerry UEM within a certain period of time. For example, if your device cannot connect to the mobile network for an extended period, it may become non-compliant.
- **Restricted device model detected:** You must use a device that meets the security requirements of your organization. Contact your administrator for more information.

# **About IT policies**

An IT policy is a set of rules that control the security features and behavior of your device. For example, if your organization requires that you set a password for your device, your administrator applies an IT policy to your device that includes a rule that requires you to set a password. On the home screen, you can tap the IT policy icon to see the rules that are applied to your device.

You cannot change or turn off an IT policy rule. The IT policy rules that are applied to your device are part of the overall security policy of your organization. For more information, contact your administrator.

# **About profiles**

Profiles permit you to access work resources on your device. For example, your administrator assigns profiles to your user account so that you can access your work email account, Wi-Fi connections, VPN connections, and security certificates.

# **About certificates**

Certificates are used to authenticate your device to access work resources and networks. If your administrator assigns a certificate profile to your user account, you receive a prompt on your device to install the certificate. Record the information displayed in the prompt and follow the instructions to install the certificate. If you are prompted to enter a password that is not provided, contact your administrator.

# About rating and reviewing apps

Your administrator can allow you to rate apps, provide reviews of apps, and see reviews provided by other users. You can rate an app without a review, but you must include a rating when you provide a review of the app. After you rate and provide a review of an app, you can change or delete your rating and review.

### **Deactivate your device**

If you do not want your administrator to manage your device you can deactivate your device. If you deactivate your device, you remove the connection between your device and your work resources. You cannot connect to your work email account or calendar and you cannot access your work Wi-Fi connection or VPN connection after you deactivate your device.

Before you begin: Make sure that your device is connected to the wireless network.

- 1. Tap Start > Settings.
- 2. Tap Accounts.
- 3. Tap Work access.
- 4. Tap your organization's connection and tap **Disconnect**.
- **5.** Confirm that you want to remove the account.

After you finish: You can delete the BlackBerry UEM App Catalog from your device.

### Legal notice

©2018 BlackBerry Limited. Trademarks, including but not limited to BLACKBERRY, BBM, BES, EMBLEM Design, ATHOC, MOVIRTU and SECUSMART are the trademarks or registered trademarks of BlackBerry Limited, its subsidiaries and/or affiliates, used under license, and the exclusive rights to such trademarks are expressly reserved. All other trademarks are the property of their respective owners.

Microsoft, Outlook, and Windows are either registered trademarks or trademarks of Microsoft Corporation in the United States and/or other countries. Wi-Fi is a trademark of the Wi-Fi Alliance. All other trademarks are the property of their respective owners.

This documentation including all documentation incorporated by reference herein such as documentation provided or made available on the BlackBerry website provided or made accessible "AS IS" and "AS AVAILABLE" and without condition, endorsement, guarantee, representation, or warranty of any kind by BlackBerry Limited and its affiliated companies ("BlackBerry") and BlackBerry assumes no responsibility for any typographical, technical, or other inaccuracies, errors, or omissions in this documentation. In order to protect BlackBerry proprietary and confidential information and/or trade secrets, this documentation may describe some aspects of BlackBerry technology in generalized terms. BlackBerry reserves the right to periodically change information that is contained in this documentation; however, BlackBerry makes no commitment to provide any such changes, updates, enhancements, or other additions to this documentation to you in a timely manner or at all.

This documentation might contain references to third-party sources of information, hardware or software, products or services including components and content such as content protected by copyright and/or third-party websites (collectively the "Third Party Products and Services"). BlackBerry does not control, and is not responsible for, any Third Party Products and Services including, without limitation the content, accuracy, copyright compliance, compatibility, performance, trustworthiness, legality, decency, links, or any other aspect of Third Party Products and Services. The inclusion of a reference to Third Party Products and Services in this documentation does not imply endorsement by BlackBerry of the Third Party Products and Services or the third party in any way.

EXCEPT TO THE EXTENT SPECIFICALLY PROHIBITED BY APPLICABLE LAW IN YOUR JURISDICTION, ALL CONDITIONS, ENDORSEMENTS, GUARANTEES, REPRESENTATIONS, OR WARRANTIES OF ANY KIND, EXPRESS OR IMPLIED, INCLUDING WITHOUT LIMITATION, ANY CONDITIONS, ENDORSEMENTS, GUARANTEES, REPRESENTATIONS OR WARRANTIES OF DURABILITY, FITNESS FOR A PARTICULAR PURPOSE OR USE, MERCHANTABILITY, MERCHANTABLE QUALITY, NON-INFRINGEMENT, SATISFACTORY QUALITY, OR TITLE, OR ARISING FROM A STATUTE OR CUSTOM OR A COURSE OF DEALING OR USAGE OF TRADE, OR RELATED TO THE DOCUMENTATION OR ITS USE, OR PERFORMANCE OR NON-PERFORMANCE OF ANY SOFTWARE, HARDWARE, SERVICE, OR ANY THIRD PARTY PRODUCTS AND SERVICES REFERENCED HEREIN, ARE HEREBY EXCLUDED. YOU MAY ALSO HAVE OTHER RIGHTS THAT VARY BY STATE OR PROVINCE. SOME JURISDICTIONS MAY NOT ALLOW THE EXCLUSION OR LIMITATION OF IMPLIED WARRANTIES AND CONDITIONS. TO THE EXTENT PERMITTED BY LAW, ANY IMPLIED WARRANTIES OR CONDITIONS RELATING TO THE DOCUMENTATION TO THE EXTENT THEY CANNOT BE EXCLUDED AS SET OUT ABOVE, BUT CAN BE LIMITED, ARE HEREBY LIMITED TO NINETY (90) DAYS FROM THE DATE YOU FIRST ACQUIRED THE DOCUMENTATION OR THE ITEM THAT IS THE SUBJECT OF THE CLAIM.

TO THE MAXIMUM EXTENT PERMITTED BY APPLICABLE LAW IN YOUR JURISDICTION, IN NO EVENT SHALL BLACKBERRY BE LIABLE FOR ANY TYPE OF DAMAGES RELATED TO THIS DOCUMENTATION OR ITS USE, OR PERFORMANCE OR NON-PERFORMANCE OF ANY SOFTWARE, HARDWARE, SERVICE, OR ANY THIRD PARTY PRODUCTS AND SERVICES REFERENCED HEREIN INCLUDING WITHOUT LIMITATION ANY OF THE FOLLOWING DAMAGES: DIRECT, CONSEQUENTIAL, EXEMPLARY, INCIDENTAL, INDIRECT, SPECIAL, PUNITIVE, OR AGGRAVATED DAMAGES, DAMAGES FOR LOSS OF PROFITS OR REVENUES, FAILURE TO REALIZE ANY EXPECTED SAVINGS, BUSINESS INTERRUPTION, LOSS OF BUSINESS INFORMATION, LOSS OF BUSINESS OPPORTUNITY, OR CORRUPTION OR LOSS OF DATA, FAILURES TO TRANSMIT OR RECEIVE ANY DATA, PROBLEMS ASSOCIATED WITH ANY APPLICATIONS USED IN CONJUNCTION WITH BLACKBERRY PRODUCTS OR SERVICES, DOWNTIME COSTS, LOSS OF THE USE OF BLACKBERRY PRODUCTS OR SERVICES OR ANY PORTION THEREOF OR OF ANY AIRTIME SERVICES, COST OF SUBSTITUTE GOODS, COSTS OF COVER, FACILITIES OR SERVICES, COST OF CAPITAL, OR OTHER SIMILAR PECUNIARY LOSSES, WHETHER OR NOT SUCH DAMAGES WERE FORESEEN OR UNFORESEEN, AND EVEN IF BLACKBERRY HAS BEEN ADVISED OF THE POSSIBILITY OF SUCH DAMAGES.

TO THE MAXIMUM EXTENT PERMITTED BY APPLICABLE LAW IN YOUR JURISDICTION, BLACKBERRY SHALL HAVE NO OTHER OBLIGATION, DUTY, OR LIABILITY WHATSOEVER IN CONTRACT, TORT, OR OTHERWISE TO YOU INCLUDING ANY LIABILITY FOR NEGLIGENCE OR STRICT LIABILITY.

THE LIMITATIONS, EXCLUSIONS, AND DISCLAIMERS HEREIN SHALL APPLY: (A) IRRESPECTIVE OF THE NATURE OF THE CAUSE OF ACTION, DEMAND, OR ACTION BY YOU INCLUDING BUT NOT LIMITED TO BREACH OF CONTRACT, NEGLIGENCE, TORT, STRICT LIABILITY OR ANY OTHER LEGAL THEORY AND SHALL SURVIVE A FUNDAMENTAL BREACH OR BREACHES OR THE FAILURE OF THE ESSENTIAL PURPOSE OF THIS AGREEMENT OR OF ANY REMEDY CONTAINED HEREIN; AND (B) TO BLACKBERRY AND ITS AFFILIATED COMPANIES, THEIR SUCCESSORS, ASSIGNS, AGENTS, SUPPLIERS (INCLUDING AIRTIME SERVICE PROVIDERS), AUTHORIZED BLACKBERRY DISTRIBUTORS (ALSO INCLUDING AIRTIME SERVICE PROVIDERS) AND THEIR RESPECTIVE DIRECTORS, EMPLOYEES, AND INDEPENDENT CONTRACTORS.

IN ADDITION TO THE LIMITATIONS AND EXCLUSIONS SET OUT ABOVE, IN NO EVENT SHALL ANY DIRECTOR, EMPLOYEE, AGENT, DISTRIBUTOR, SUPPLIER, INDEPENDENT CONTRACTOR OF BLACKBERRY OR ANY AFFILIATES OF BLACKBERRY HAVE ANY LIABILITY ARISING FROM OR RELATED TO THE DOCUMENTATION.

Prior to subscribing for, installing, or using any Third Party Products and Services, it is your responsibility to ensure that your airtime service provider has agreed to support all of their features. Some airtime service providers might not offer Internet browsing functionality with a subscription to the BlackBerry<sup>®</sup> Internet Service. Check with your service provider for availability, roaming arrangements, service plans and features. Installation or use of Third Party Products and Services with BlackBerry's products and services may require one or more patent, trademark, copyright, or other licenses in order to avoid infringement or violation of third party rights. You are solely responsible for determining whether to use Third Party Products and Services and if any third party licenses are required to do so. If required you are responsible for acquiring them. You should not install or use Third Party Products and Services until all necessary licenses have been acquired. Any Third Party Products and Services and are provided "AS IS" with no express or implied conditions, endorsements, guarantees, representations, or warranties of any kind by BlackBerry and BlackBerry assumes no liability whatsoever, in relation thereto. Your use of Third Party Products and Services shall be governed by and subject to you agreeing to the terms of separate licenses and other agreements applicable thereto with third parties, except to the extent expressly covered by a license or other agreement with BlackBerry.

The terms of use of any BlackBerry product or service are set out in a separate license or other agreement with BlackBerry applicable thereto. NOTHING IN THIS DOCUMENTATION IS INTENDED TO SUPERSEDE ANY EXPRESS WRITTEN AGREEMENTS OR WARRANTIES PROVIDED BY BLACKBERRY FOR PORTIONS OF ANY BLACKBERRY PRODUCT OR SERVICE OTHER THAN THIS DOCUMENTATION.

BlackBerry Enterprise Software incorporates certain third-party software. The license and copyright information associated with this software is available at http://worldwide.blackberry.com/legal/thirdpartysoftware.jsp.

BlackBerry Limited 2200 University Avenue East Waterloo, Ontario Canada N2K 0A7

BlackBerry UK Limited 200 Bath Road Slough, Berkshire SL1 3XE United Kingdom Published in Canada